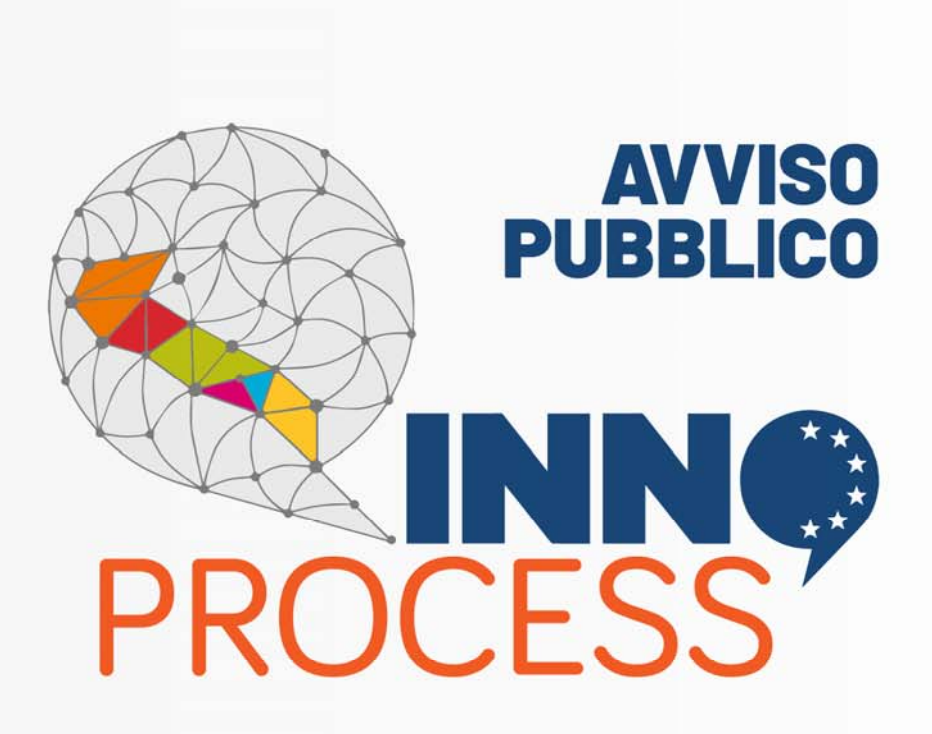

#### Interventi di supporto a soluzioni ICT nei processi produttivi delle PMI

--

REGIONE PUGLIA

Procedura telematica per la presentazione della domanda di candidatura

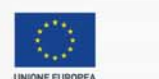

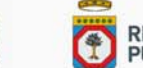

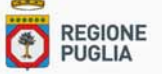

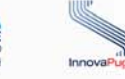

Il futuro alla portata di tu

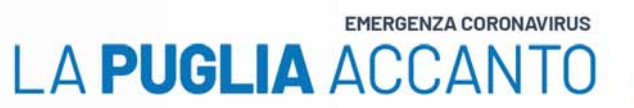

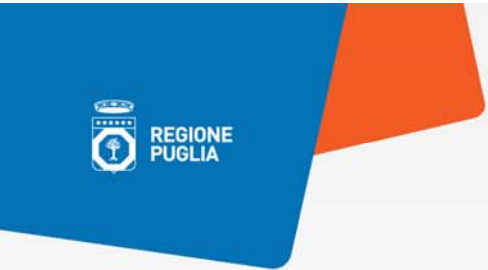

## **Come accedere**

### La Procedura Telematica è disponibile nella pagina INNOPROCESS accessibile dalla sezione **Bandi in corso** del portale di Sistema Puglia.

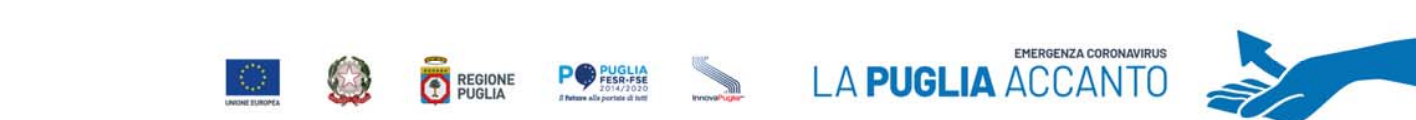

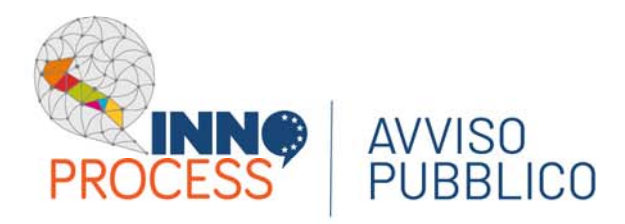

REGIONE

# I servizi di supporto agli utenti

Nella stessa pagina INNOPROCESS del portale Sistema Puglia sono presenti i servizi di supporto agli utenti e, in particolare:

- Supporto Tecnico per l'assistenza sull'utilizzo della procedura telematica. La risposta sarà inviata, via e-mail, dal Centro Servizi di Sistema Puglia.
- Richiedi Info per le richieste di chiarimento circa il procedimento.
  La risposta sarà inviata, via e-mail, dai referenti della Regione Puglia.
  - **FAQ**, archivio delle domande più frequenti.

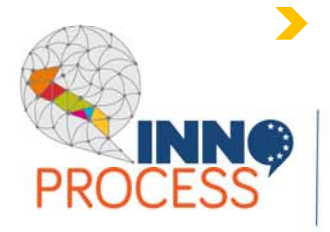

**AVVISO** 

PUBBI ICO

Iter Procedurale, guida all'uso della procedura telematica.

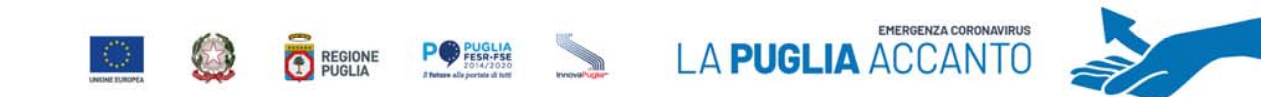

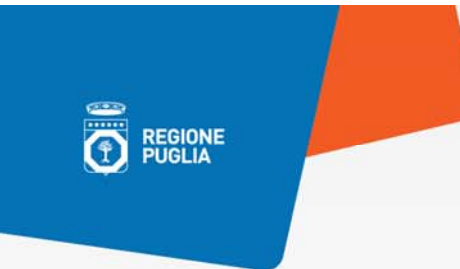

## I presequisiti

- > Essere registrati al portale Sistema Puglia;
- > Essere titolare di certificato di Firma Digitale valido in qualità di:
  - Rappresentante Legale/Procuratore dell'Impresa singola o Capofila di un Raggruppamento;
  - Soggetto con potere di rappresentanza.

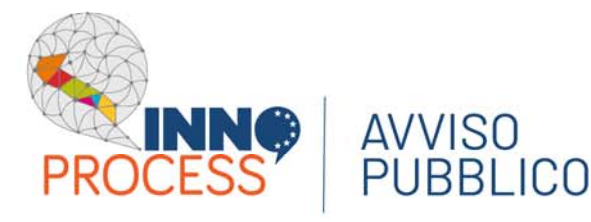

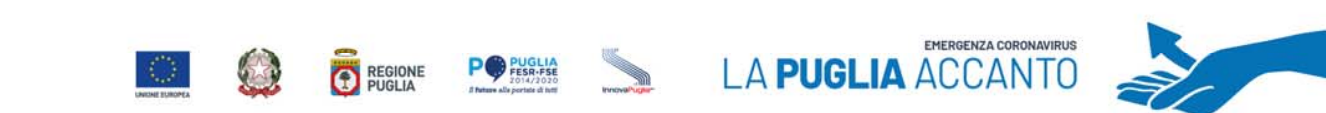

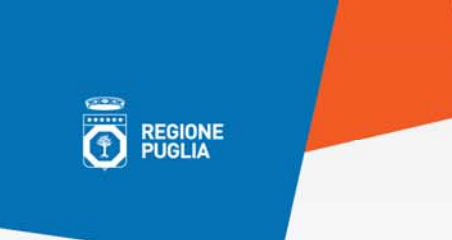

### I dati richiesti

La struttura logica della procedura telematica

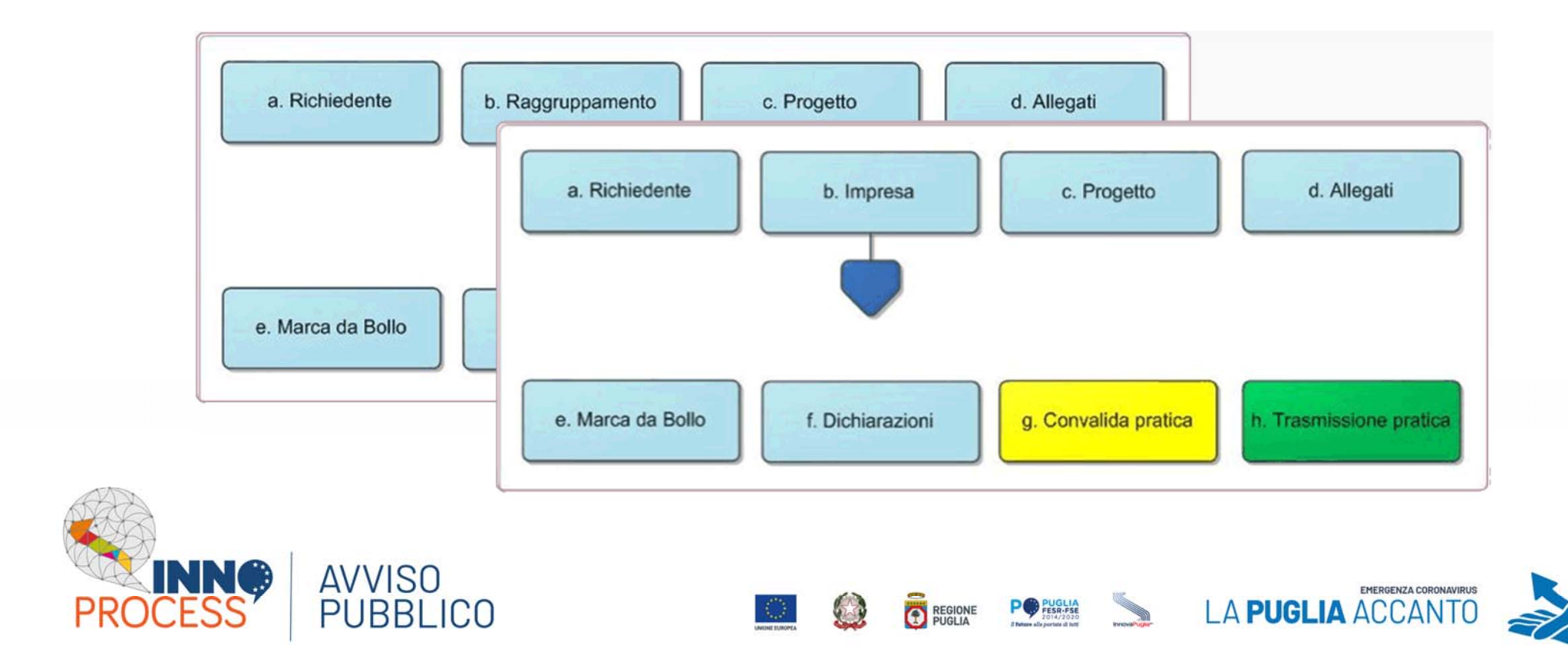

### I dati richiesti

La struttura dell'Impresa Singola o di ciascuna Impresa di un Raggruppamento

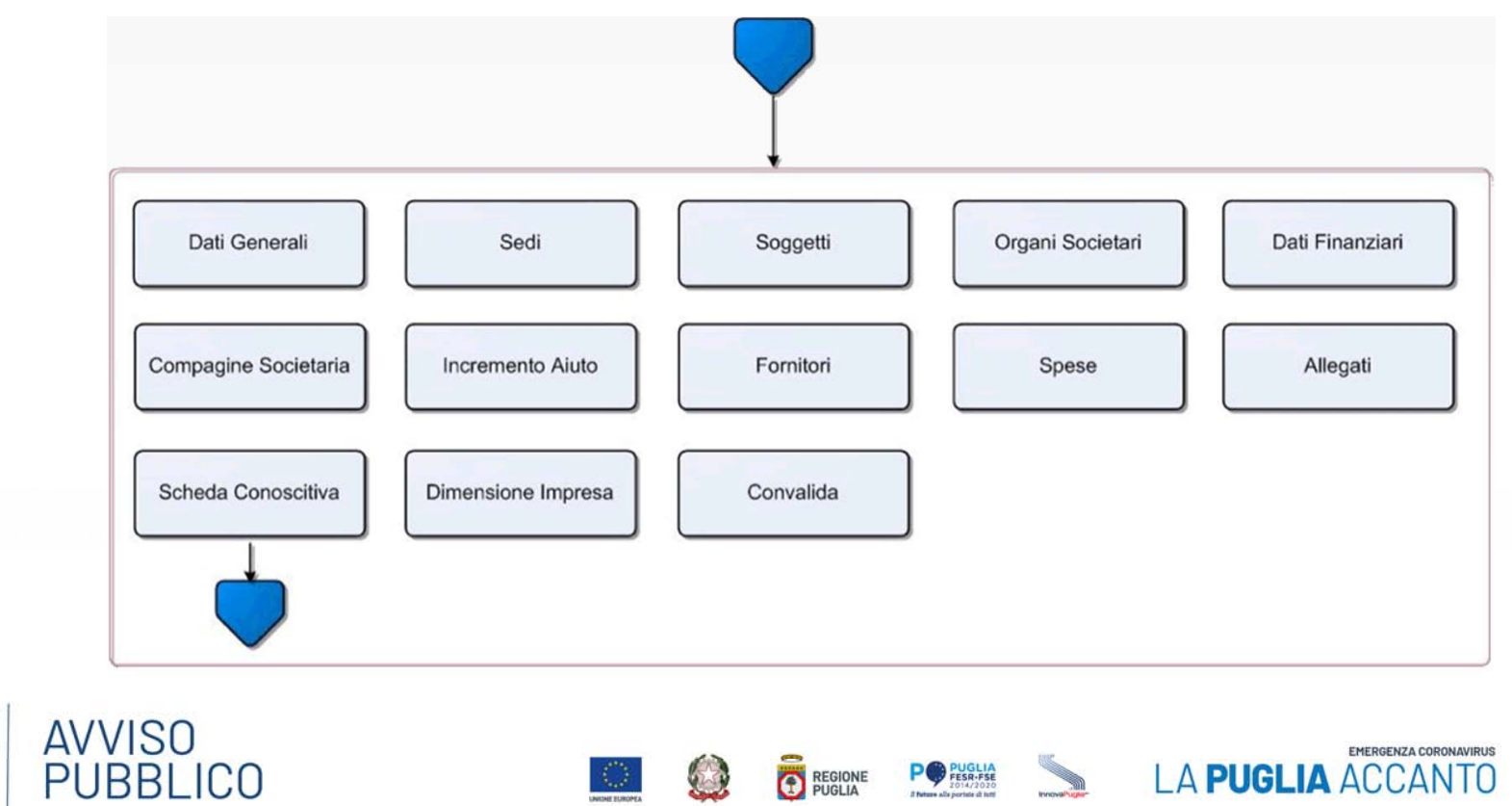

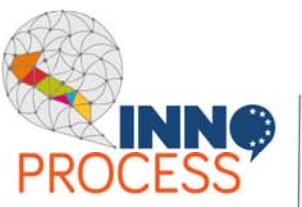

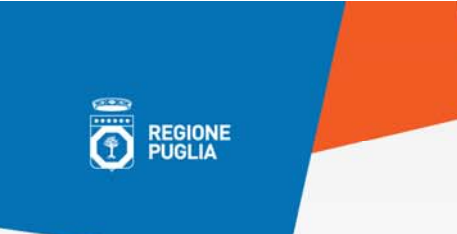

### I dati richiesti

#### La struttura della Scheda Conoscitiva dell'Impresa

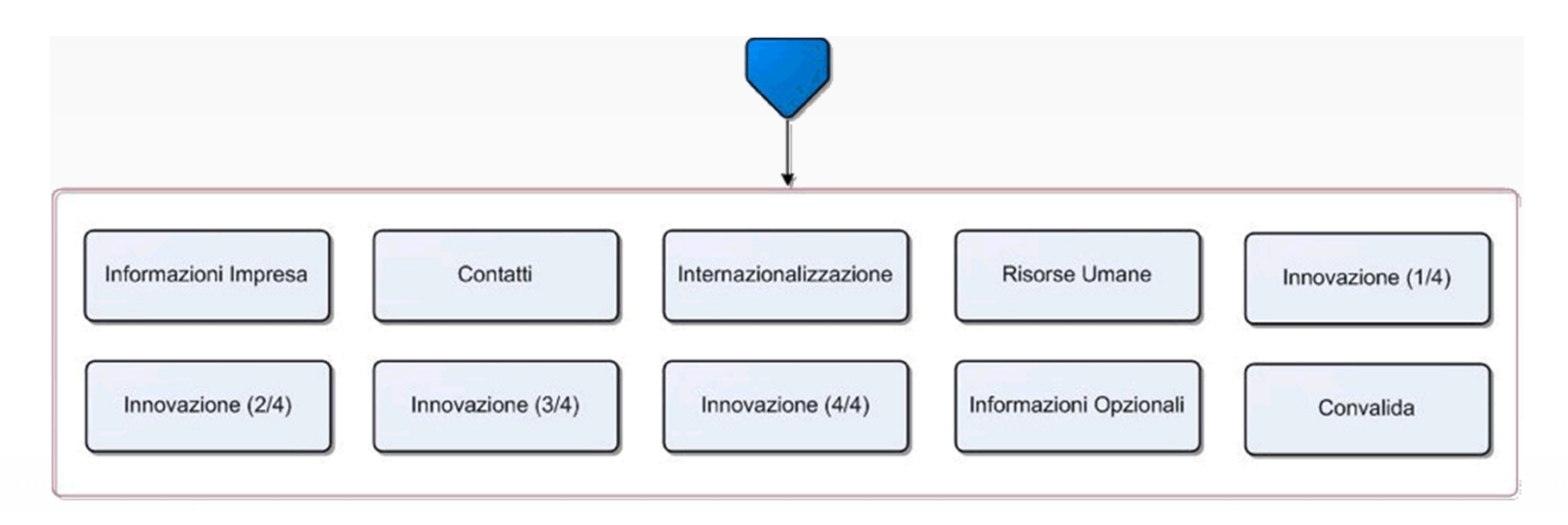

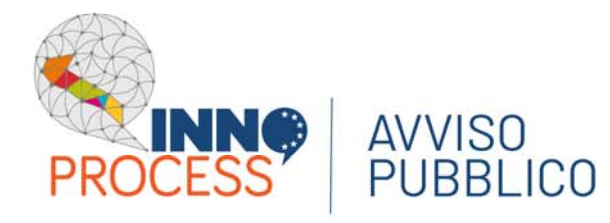

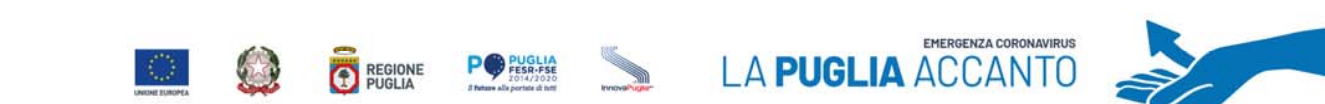

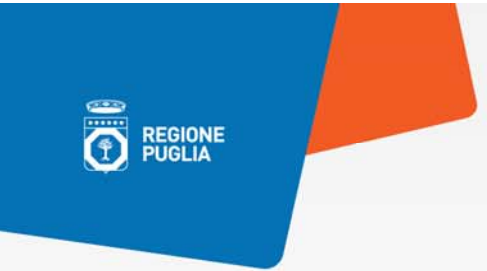

## La Marca da Bollo

Il pagamento della Marca da Bollo può avvenire in due modalità:

### > TRADIZIONALE

occorre l'identificativo e la data di emissione presenti sulla Marca da Bollo acquistata (€ 16,00)

### **>** DIGITALE

si effettua collegandosi al portale MyPay/PagoPA della Regione Puglia per i pagamenti on line dei cittadini verso le Pubbliche Amministrazioni.

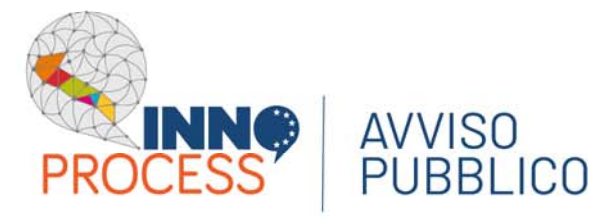

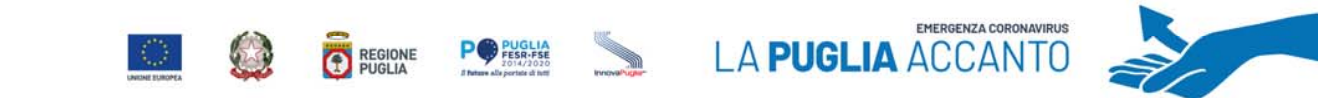

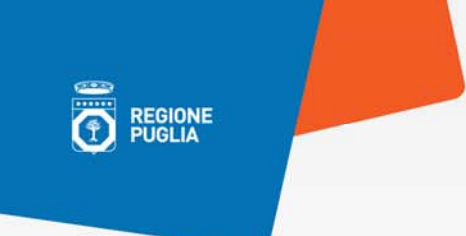

### La convalida della pratica

La convalida della pratica è possibile solo se è stata completata la compilazione di tutti i pannelli e risultano convalidate, per l'Impresa o per ciascuna Impresa di un Raggruppamento, prima la Scheda Conoscitiva e poi i Dati della stessa Impresa.

Dopo la convalida i dati non sono più modificabili e viene generato automaticamente il file pdf della pratica da trasmettere.

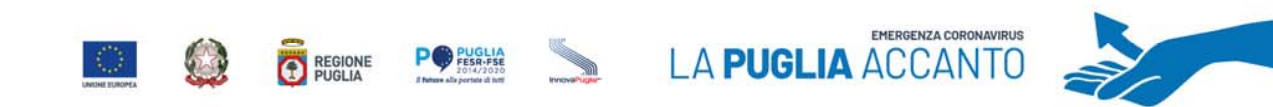

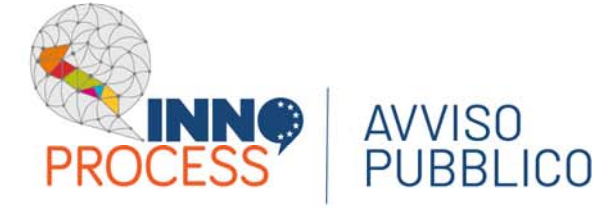

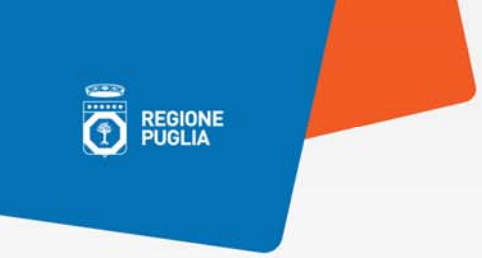

### Lo sblocco della pratica

Se la pratica non è ancora stata trasmessa, è possibile apportare delle modifiche ai dati andando a sbloccare, in ordine inverso alla convalida, prima la domanda, poi l'Impresa e quindi la Scheda Conoscitiva.

Con lo sblocco, il PDF della pratica generato dal Sistema viene cancellato e la domanda torna nello stato "In Lavorazione".

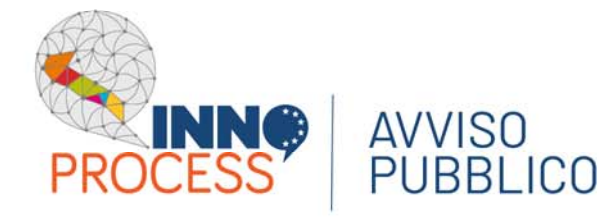

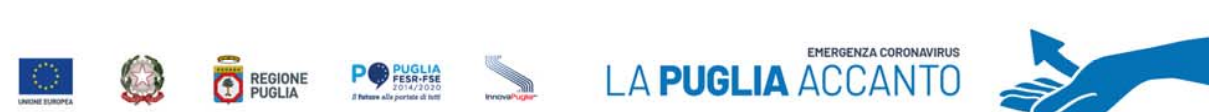

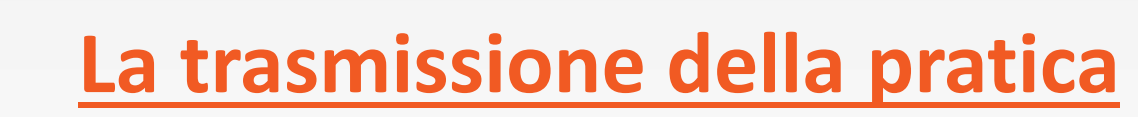

Per terminare la domanda di candidatura, è necessario trasmettere il pdf della pratica generato dalla procedura, scaricato e firmato digitalmente dal/i rappresentante/i legali/procuratori dell'Impresa Singola o dell'Impresa Capofila del Raggruppamento.

La ricevuta di avvenuta trasmissione è scaricabile direttamente dalla procedura telematica.

Dopo la Trasmissione, non sarà più possibile effettuare modifiche sulla pratica.

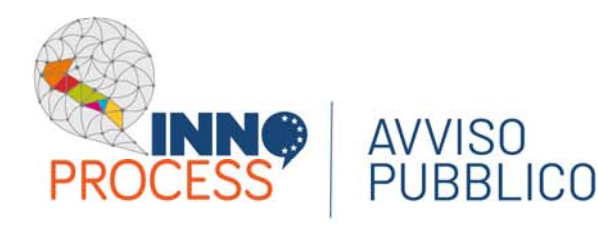

REGIONE

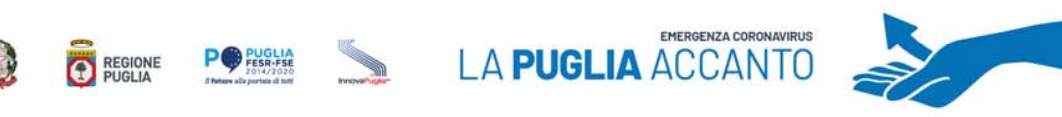

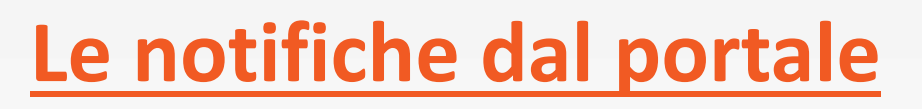

Durante la compilazione della pratica, vengono inviate all'utente tre email che notificano:

- l'inizio della compilazione della pratica <
  - l'avvenuta convalida della pratica <
  - l'avvenuta trasmissione della pratica <

L'indirizzo e-mail utilizzato per l'invio è quello specificato in fase di registrazione al portale Sistema Puglia.

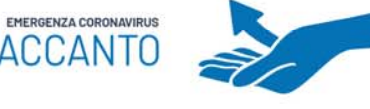

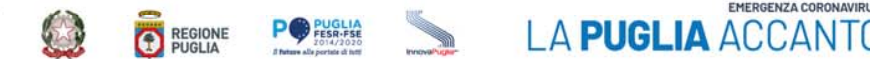

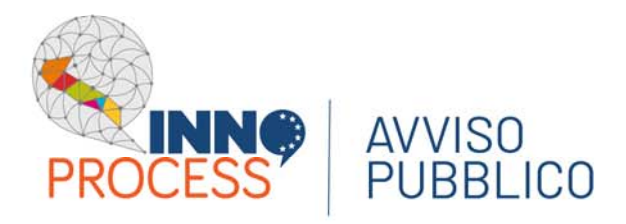

•

REGIONE

## I controlli sui dati

Nel corso della compilazione della pratica, il Sistema effettua le verifiche di alcuni vincoli o requisiti previsti nell'Avviso. Nel caso in cui non siano soddisfatti viene inibita la trasmissione della pratica con la visualizzazione di specifici messaggi.

I controlli eseguiti dalla procedura telematica potrebbero non coprire tutti i vincoli previsti dall'Avviso. Pertanto, nella fase di compilazione della domanda è necessario fare sempre riferimento a quanto previsto nell'Avviso.

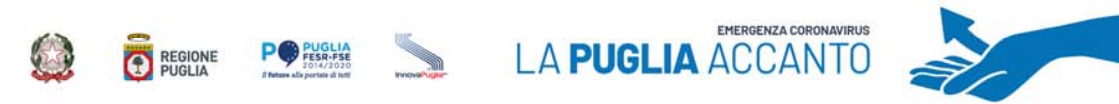

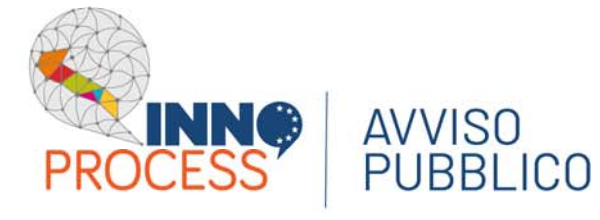

REGIONE

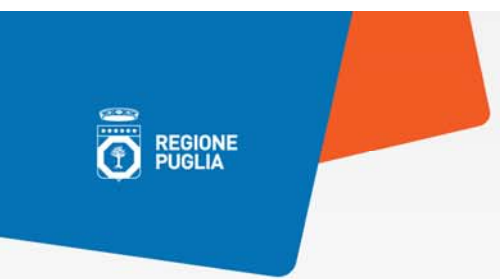

## **REGIONE PUGLIA**

Dipartimento Sviluppo economico, innovazione, istruzione, formazione e lavoro Sezione Ricerca Innovazione e Capacità Istituzionale

Corso Sonnino, 177 - 70121 Bari

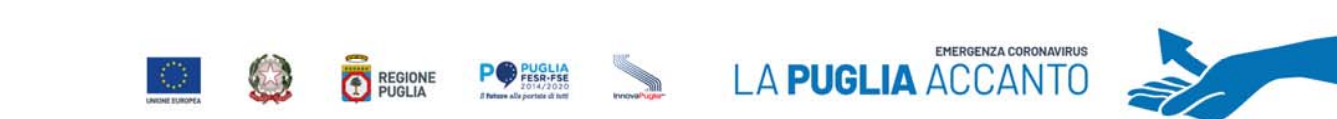

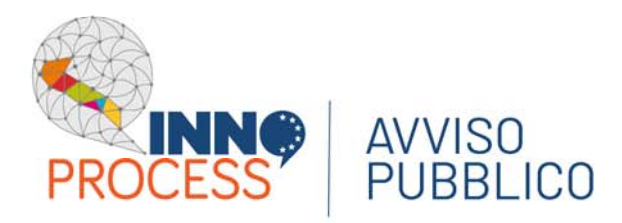